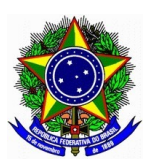

## SERVIÇO PÚBLICO FEDERAL INSTITUTO FEDERAL DE EDUCAÇÃO, CIÊNCIA E TECNOLOGIA DO AMAPÁ CAMPUS LARANJAL DO JARI

### TUTORIAL DE USO DA PLATAFORMA MOODLE MOBILE

1. Baixe o aplicativo Moodle na Play Store.

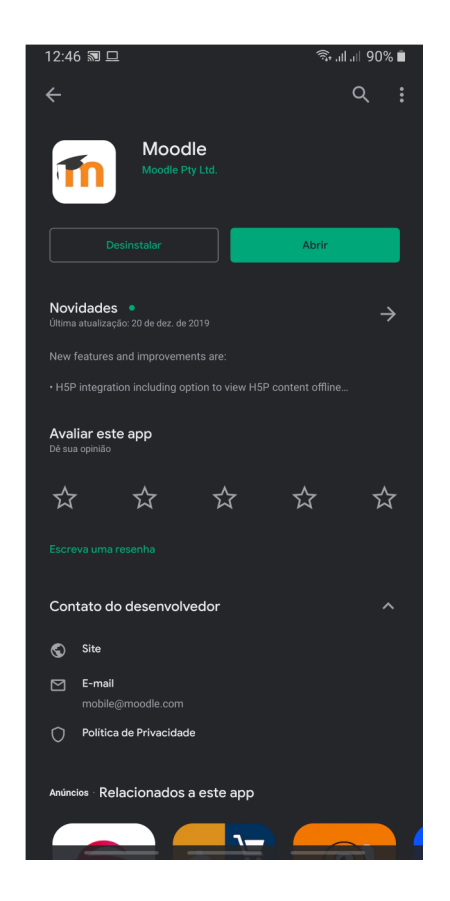

3. Logue com seu usuário e senha, ambos seu número de CPF sem pontos ou traços.

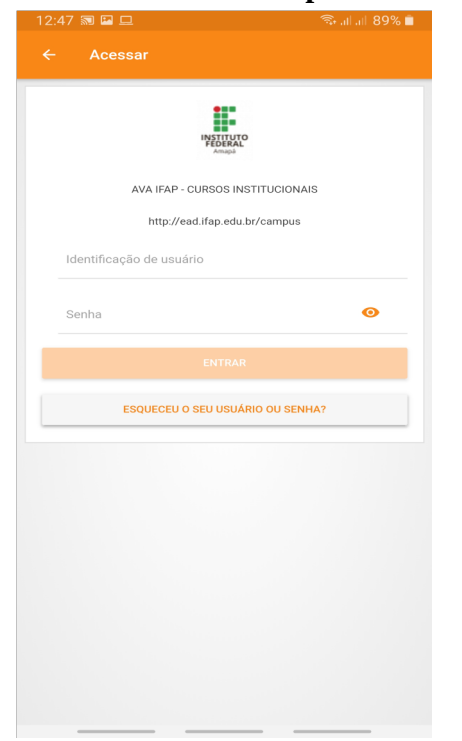

2. Insira o endereço <u>http://ead.ifap.edu.br/campus/</u> para conectar o App a plataforma.

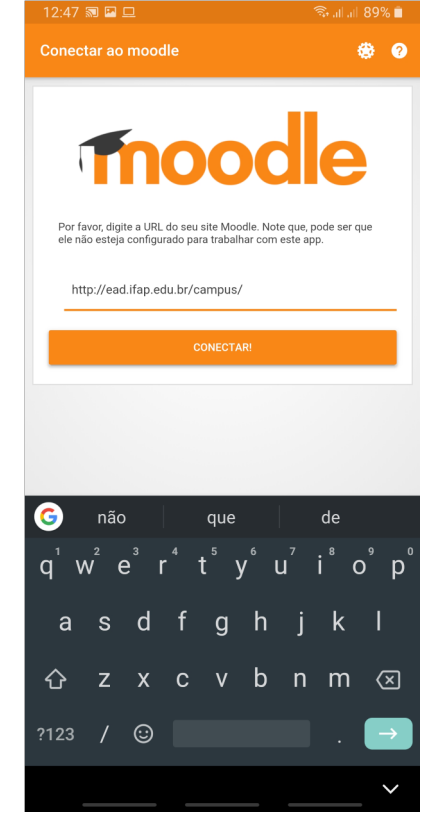

4. Tela inicial da plataforma.

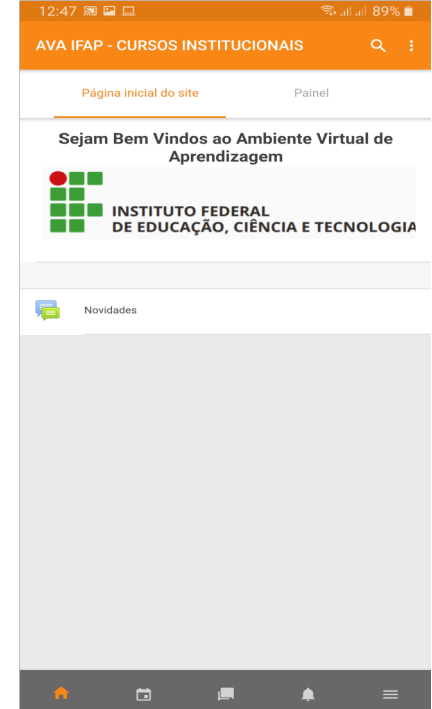

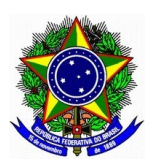

# SERVIÇO PÚBLICO FEDERAL INSTITUTO FEDERAL DE EDUCAÇÃO, CIÊNCIA E TECNOLOGIA DO AMAPÁ CAMPUS LARANJAL DO JARI

### TUTORIAL DE USO DA PLATAFORMA MOODLE MOBILE

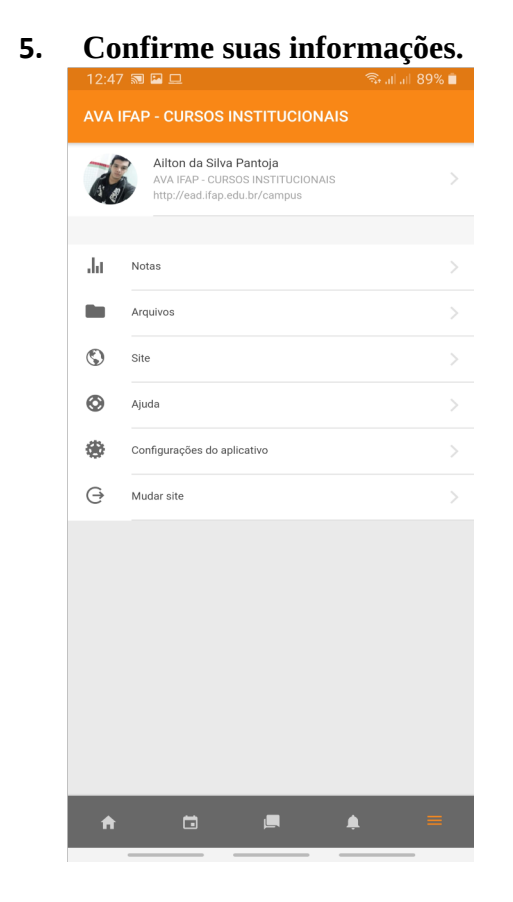

7. Confirme seus cursos na tela inicial.

| 13:35 🔊           |               | UCION#   |        | ال <sub>ال</sub> ا 85%<br>م | : |
|-------------------|---------------|----------|--------|-----------------------------|---|
| Página inicia     | al do site    |          | Painel |                             |   |
| Resumo dos cursos |               |          |        |                             |   |
|                   | Não bắ        |          |        |                             |   |
|                   | Nao na        | cursos   |        |                             |   |
| Linha do tempo    |               |          |        |                             | : |
| Todos             |               |          |        |                             | • |
| Ne                | enhuma ativic | lade com | prazo  |                             |   |
| A 🖯               |               |          | ٠      |                             |   |

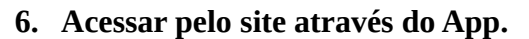

| AVA  | IFAP - CURSOS INSTITUCIONAIS                                                                 |   |
|------|----------------------------------------------------------------------------------------------|---|
| a la | Ailton da Silva Pantoja<br>AVA IFAP - CURSOS INSTITUCIONAIS<br>http://ead.ifap.edu.br/campus |   |
| .lu  | Notas                                                                                        |   |
|      | Arquivos                                                                                     |   |
| \$   | Site                                                                                         |   |
| ٢    | Ajuda                                                                                        |   |
| ۲    | Configurações do aplicativo                                                                  |   |
| e    | Mudar site                                                                                   |   |
|      |                                                                                              |   |
|      |                                                                                              |   |
| A    | <b>i e f</b>                                                                                 | = |

8. Página inicial AVA IFAP

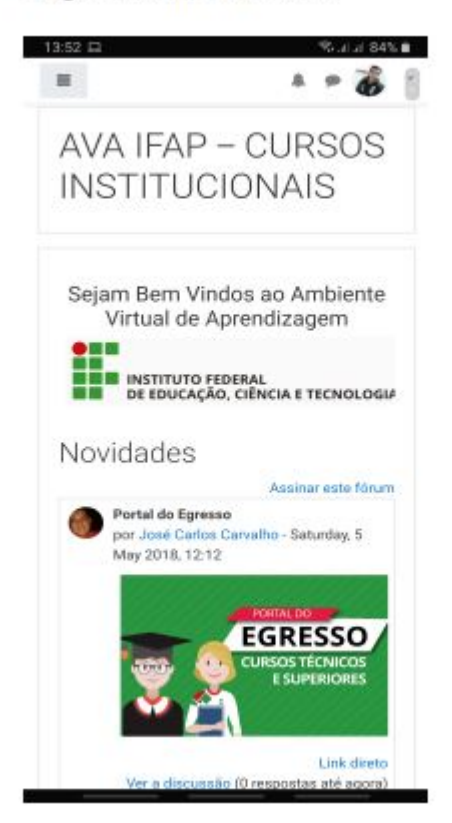

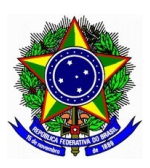

# SERVIÇO PÚBLICO FEDERAL INSTITUTO FEDERAL DE EDUCAÇÃO, CIÊNCIA E TECNOLOGIA DO AMAPÁ CAMPUS LARANJAL DO JARI

**Observação**: Caso encontre algum erro ou dificuldade para acessar a plataforma, entre em contato com a equipe pedagógica do campus e relate o problema.

Dúvidas referentes a atividades, conteúdo e disciplinas, entre em contato com o coordenador do seu curso ou o professor da disciplina.

Contatos equipe pedagógica:

Pedagogo: Sergio Brazão Fone: (96) 99116-2600 E-mail: sergio.brazao@ifap.edu.br

Técnico em Assuntos Educacionais: Welton Cordeiro Fone: (96) 99176-1541 E-mail: welton.cordeiro@ifap.edu.br

Atendimento em horário comercial. 08:00 às 12:00 e de 14:00 às 18:00.